### MANDATORY TO READ

### Technical prerequisites for using IBM E-banking

Operational system is one of prerequisites for using IBM E-banking: Windows Vista, Windows XP or Win2000 and Internet Explorer version no. 6 or version no. 7. It is necessary to arrange your computer for working with the IBM E-banking.

### Submitting of requests

After deciding of which services you would like to use, it is necessary to fulfill documentation and state which services you would like to use at one of our branch offices. During completing of documentation you should also decide which level of security you would like to have since we have it more. As soon as you finish with the completing and submitting documentation you should receive TOKEN device from the Bank officer.

### **Security level**

As the legal entity user the security is on the highest level- TOKEN device for the sign-in on the ebanking application.

### TOKEN- USB device on which is located digital certificate

TOKEN should be taken in the bank. For security reasons, token is not activated when you receive it from the Bank officer. In order to activate your token, Bank officer should make a call on the number that you left us as a contact data. In this case you would have the highest level of services. Offered services depends of whether you are resident or non-resident. Please, first check on our web site which services we could provide.

### **IBM E-Banking connection**

Connecting on the our application should be applied by clicking on the field "address", in the Internet Explorer on the following web addresses:

### https://www.ibm-ebaking.com/retail

## TECHNICAL DIRECTION FOR USE – SET UP OF COMPUTER

For working with the **IBM E-Banking** arrangement it is obligatory to use one of the Microsoft Windows operative systems. Likewise, on the **Microsoft Windows** operative system should be installed Internet **Explorer 6.0** or even recent version. Furthermore, you should have enough privileges on your computer (Power user or user with the more privileges).

Before the first connection on the system, you should set up parameters on your computer. You should follow further steps:

A. Set up of Internet Explorer

B. Set up of Regional Setting in the Control Panel

C. Driver installation for work with the TOKEN device (mandatory step for the legal entities, optional for the individuals).

### **A.INTERNET EXPLORER**

Before first accession on the system you should set up: Tools > Internet Options

| e cuit view ravorites                    | Tools Help                                                             |            |
|------------------------------------------|------------------------------------------------------------------------|------------|
| 3 Bark + 🕥 + 💌 🙎<br>ddress 🗃 about blank | Mal and News  Pop-up Blocker Manage Add-ons Synchronize Windows Update | 8• 5 🖬 🦵 🗶 |
|                                          | Sun Java Console                                                       |            |
|                                          | Internet Options                                                       |            |
|                                          |                                                                        |            |
|                                          |                                                                        |            |
|                                          |                                                                        |            |
|                                          |                                                                        |            |
|                                          |                                                                        |            |

You should click on the TAB called "Security":

| à     | You can change which page to use for your home page Address. |                        |                                                                                                    |
|-------|--------------------------------------------------------------|------------------------|----------------------------------------------------------------------------------------------------|
|       | Use <u>C</u> urrent                                          | Use Detaut             | Use Blank                                                                                                    |
| empor | Pages you view on the Inte<br>guick viewing later.           | motione stored in a.s. | peciel Iolderfor<br>Settings                                                                                                    |
|       | cound for CLOCK pers                                         | - manual and a second  | second data in the local data was not second as a second data was not second data was not |

Within the scope of the TAB Security you should click on the third icon called "Trusted sites"

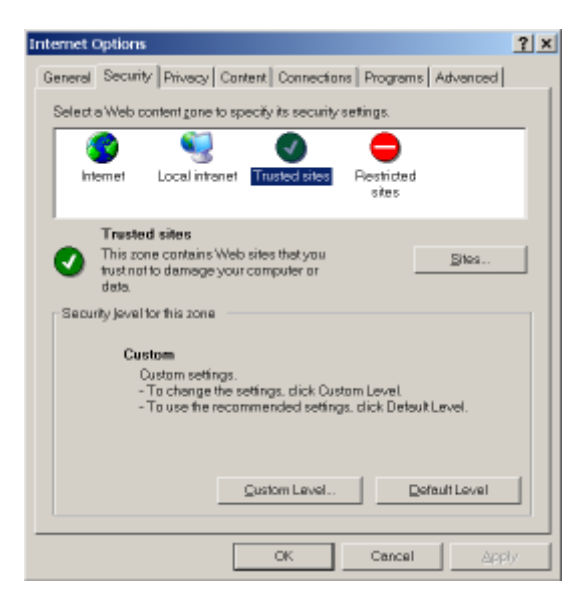

click on the "Sites..." and the new window should open

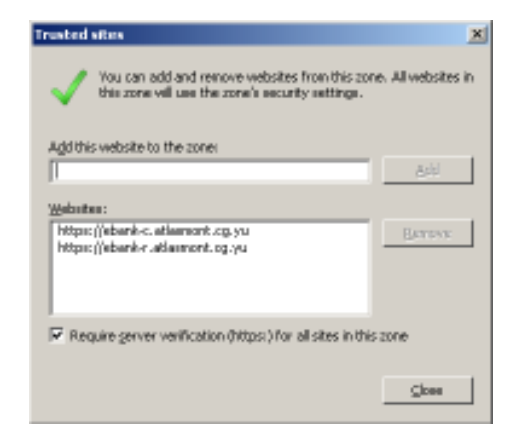

in which you should write following site:

https://www.ibm-ebaking.com

click on the button ADD and OK and you should go beck on the main window.

At this moment main window looks like this (shadowed icon **TRUSTED SITES**):

| nternet Options                                                                                                    | × |
|----------------------------------------------------------------------------------------------------|---|
| General Security Privacy Content Connections Programs Advanced                                                                       |   |
| Select a Web content game to specify its security settings.                                                                          |   |
| S S S S                                                                                                    |   |
| Internet Local intranet Trusted sites Restricted sites                                                                               |   |
| Trusted sites This zone contains Web sites that you trust not to damage your computer or data.                                       |   |
| Security jevel for this zone                                                                                                    |   |
| Custom<br>Custom settings.<br>- To change the settings, click Custom Level<br>- To use the recommended settings, click Detauk Level. |   |
| Quatom Level Default Level                                                                                                    |   |
| CK Cancel Apply                                                                                                    |   |

Click on the button **"Custom Level…"** and the new window would open in which you should set up Internet Explorer with the **ActiveX and other controls**:

| Security Settings                                                                                                    | ? ×  |
|----------------------------------------------------------------------------------------------------|------|
| Settings:                                                                                                    |      |
| AET Framework-relieve components     Matteriologie     Run components not signed with Authenbicode     O Disable     O Prompt     Run components signed with Authenbicode     O Disable     O Disable     O Enable     O Frompt     ActiveX controls and plug-ins     M Automatic prompting for ActiveX controls | 1    |
| O Disable     O Enable     O Enable     O Enable     O Administrator according     Administrator according                                                                                                    | *    |
| Reset to: Madium Reset                                                                                                    | rt l |

You should go through all mentioned items and configure them as **ENABLE**, except the item **Pop-Up Blocker** which should be configured as **DISABLE**. Items which do not contain DISABLE/ENABLE option, on the bottom of the list, do not change.

After you finish with the configuration of all of the above items, click tab **OK**, and after that tab **Yes**.

The only way for accepting changes for the Internet Explorer is to close all opened windows and then open it again. Restarting computer is not required.

#### B. REGIONAL SETTING

Next step is to go in the **Control Panel** and to set up **Regional Setting** for the work with the E-banking.

You should press taster START, choose SETTINGS, and click on the tab Control Panel.

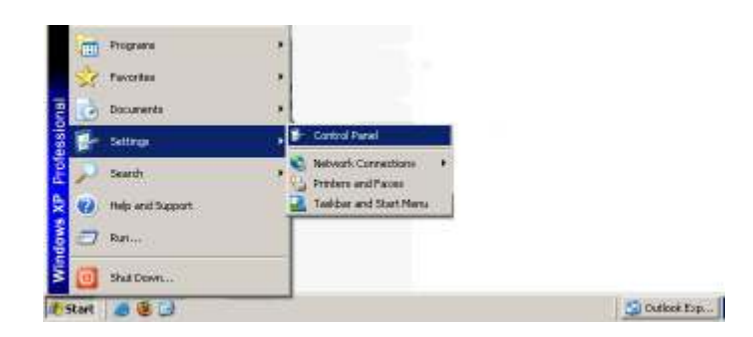

One of two windows should open (depends of the computer's set up):

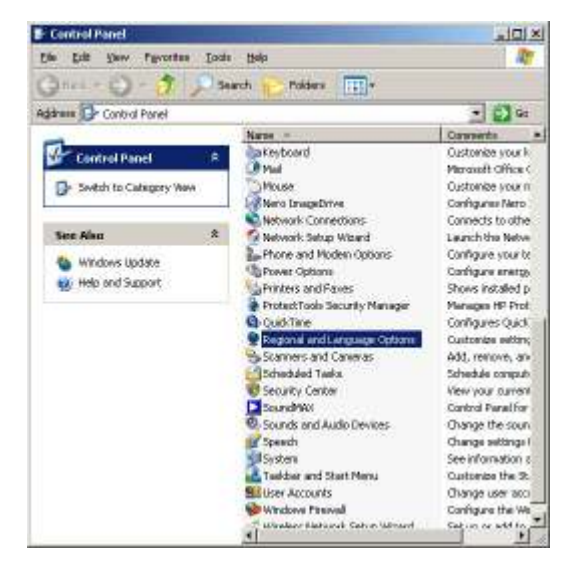

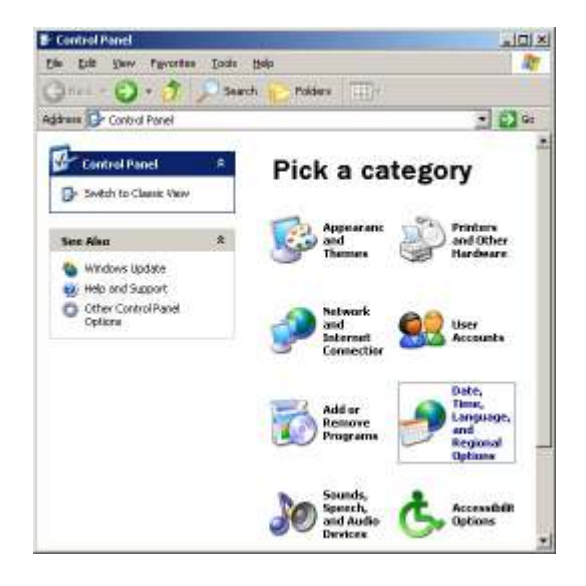

If the opened window is the right one then you should click on the framed option from the picture and the new window would open:

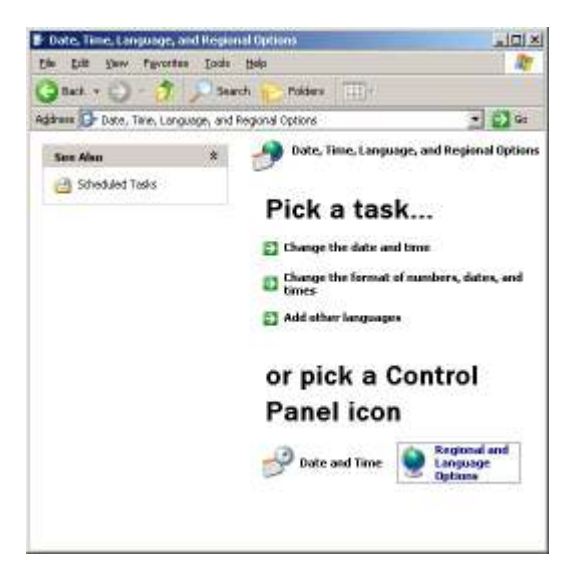

You should click once more on the framed icon and the same window would open as it is for the Clients who use the left window from the beginning.

| pional Option                  | Languages Advanced                                                           |             |  |
|--------------------------------|------------------------------------------------------------------------------|-------------|--|
| tandards an                    | ditomate                                                                     |             |  |
| This option w<br>dates, and to | diects how same programs formal numbers, cu<br>nie.                          | enraint.    |  |
| Select an Re<br>your save for  | in to niatch its piefeiences, or click Customize<br>natis                    | to choose   |  |
| English (Uni                   | (ad States) 👔 💌 🖸                                                            | Monige      |  |
| Sonplen                        |                                                                              |             |  |
| Number                         | 123.456.789.00                                                               | _           |  |
| Euroncy.                       | 1021.45.789.00                                                               |             |  |
| Tine                           | 1:36.09 PM                                                                   | -           |  |
| Short date                     | 5/31/2008                                                                    | -           |  |
| Long date:                     | Saturday, May 31, 2008                                                       | -           |  |
|                                |                                                                              |             |  |
| acelant                        |                                                                              |             |  |
| Totals being                   | was peovide pou with local internation, such a<br>ect your present location: | : Netvic an |  |
| Setting and                    | Nontenegro                                                                   |             |  |
|                                |                                                                              |             |  |

On the basic TAB (Regional Settings), look at BLUE SHADOWED setting from the mask (<u>English</u> <u>(United States</u>) and double check how it is set on your computer. You should make it the same as it is on the above window; it should be stated as <u>English(United States</u>)

Now you should click APPLY and then OK.

### **RESTART YOUR COMPUTER.**

Before and during application activities you should read **User manual** for the running the application.

### C. Driver installation for working with TOKEN

If you are a Client who, for signing on the system, is using certificate (if you received **Token** in the Bank, USB device, with the certificate on it and CD with drivers), it is necessary for you to make one more step in setting up- to install essential drivers for the TOKEN.

In order to do that you should have enough privileges (PC **Administrator**) on the computer you work with.

- 1) First, you should install drivers for Token. After that you should plug in Token in the USB port of your computer. (Do not plug in Token in your USB before you install drivers !!! )
- 2) It is required to be installed all drivers/programs which you download from our web site or have received via CD. Furthermore, you should install remaining two components in addition.
- 3) Insert CD that you received from the bank and the new window would open. Go through driver selection and install all.
- 4) The first driver that should be installed is CryptoMate Driver Installer
- 5) The second driver that should be installed is **ACOS5-CryptoMate Client Kit**
- 6) The third driver that should be installed is **Token Enhancement**
- 7) The fourth driver that should be installed is IBM Root Certificate

The mentioned installations are very simple and there is no needed customization. As you need during the installation to click on some TABS those are "Install", "Next" or "Finish".

In some cases it is necessary to restart your computer after the installation; it all depends of the computer configuration. Since we could not know it in advance, we suggest that computer should be restarted after the above mentioned drivers are installed.

### NOTE 1:

# ELIMINATION OF THE PROBLEMS DURING THE TOKEN INSTALLATION ON PC WITH THE WINDOWS XP SERVICE PACK 2

Even all steps for the installation of drivers are followed, the mistake (drivers are not proper installed) would show up when you plug in TOKEN in your computer, at some number of Clients who has operative system **Windows XP Service Pack 2.** Client is able to double check which version of operating system is in use; by entering right click on "*My Computer*" and choose option Properties. After that the new window would open

|                                              |                                               |                                                                                    | -                         |
|----------------------------------------------|-----------------------------------------------|------------------------------------------------------------------------------------|---------------------------|
| System Restore Auto<br>General Computer Name | onatic U                                      | pdaleo  <br>Hardwale                                                               | Renote<br>Advanced        |
| <b>N</b>                                     | System<br>Mic<br>Pro<br>Ver<br>Ser<br>Registe | i<br>rosalt Window<br>Israenal<br>san 2002<br>vice Pack 2<br>vice Pack 2<br>ved IX | a )(P                     |
|                                              | 754                                           | B7-OEM-0011                                                                        | 903-00101                 |
|                                              | Her<br>HP<br>Per<br>31                        | vlett Packand<br>Compag do?7<br>Intel[Fi]<br>tium([Fi] 4 CPU<br>9 GHz, 0, 99 GI    | 00<br>1.200Hz<br>8 of FAM |
|                                              |                                               | Support Hitters                                                                    | <u>880</u>                |

From which you could perceive that the version of operating system is "Service Pack 2".

If the Service Pack 2 is activated click on TAB **Harware.** Moreover, click on tab **Windows Update** and check whether middle option has checkmark, if it is not you should tag middle option as it is on the window below:

| Connect to Windows Update                                                                                                    |
|----------------------------------------------------------------------------------------------------|
| When you connect a new device, how do you want Windows to<br>connect to the Windows Update Web site to search for a<br>natching driver? |
| C IF my device needs a driver, go to Windows Update<br>without asking me                                                                |
| gat res to search Windows Update everytime I connect<br>is new device                                                                   |
| C Never search Windows Update for drivers                                                                                               |
| Using Windows Update requires a connection to the Internet.                                                                             |
| Beed out privacy policy OK Cancel                                                                                                    |

Click on the TAB OK and than you would me again on the card "Hardware". On this section click on **Device Manager**:

Find ACS CryptoMate and you would probably see the yellow exclamation mark which indicate that drivers are not successfully installed:

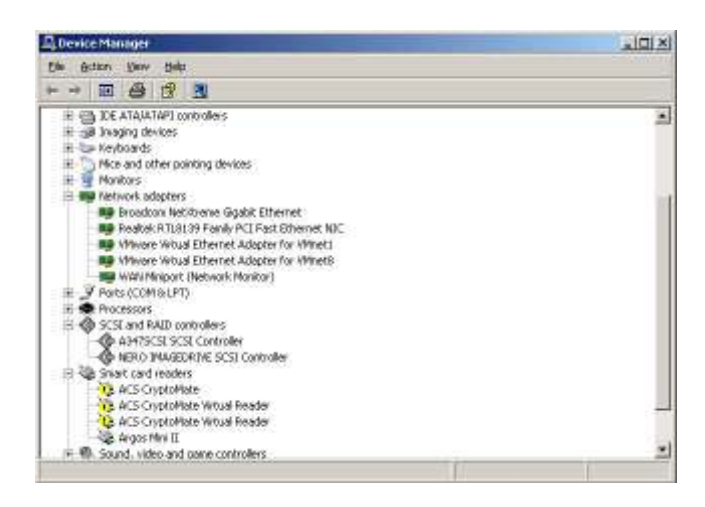

At this moment, right click on the ACS Crypto Mate and click on UNISTALL option.

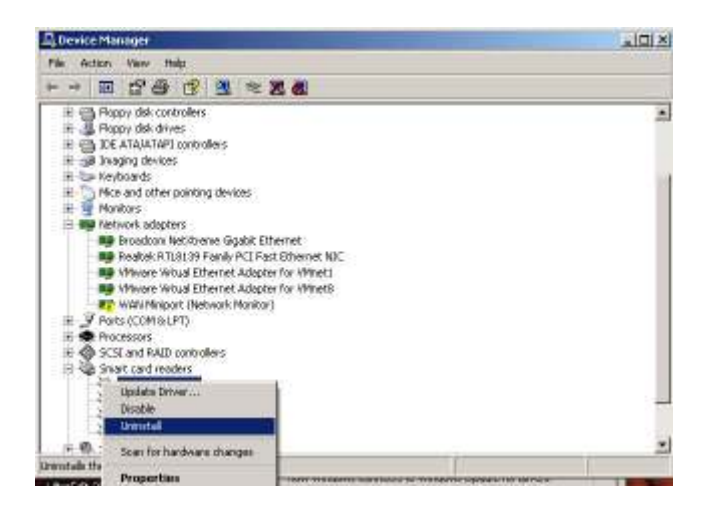

On this way you should remove the rest of the ACS CryptoMate Virtual Readers.

Once when you do not have any ACS CryptoMate to report, go on the top of the Device Manager where is stated the name of your Computer, right click and chose the option SCAN FOR HARDWARE CHANGES.

| 🛱 Device Manager                                                                                                    |   |
|----------------------------------------------------------------------------------------------------|---|
| Pile Actam View Help                                                                                                    |   |
| +                                                                                                    |   |
| Solar for hardware district:       H       Solar for hardware district:       H       District:       H       District:       H       Nonline:       H       Nonline:       H       Nonline:       H       Nonline:       H       Nonline:       H       Nonline:       H       Nonline:       H       Nonline:       H       Nonline: <tr< td=""><td>*</td></tr<> | * |

The new window would open which is telling that new hardware is find on your computer. It is of the great importance that when the below mask show up:

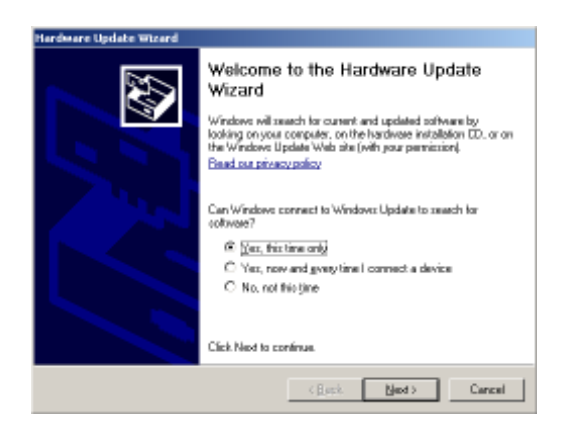

Chose the first option "YES this time only" and afterwards click tab NEXT. The new window would show up:

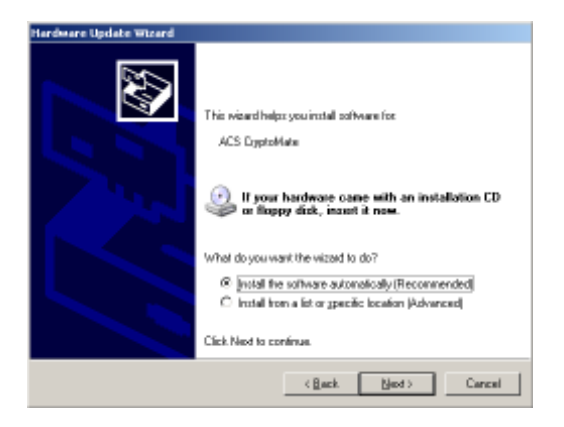

Chose the upper option "Install the software automatically (Recommended)" and click tab NEXT. At one moment the system would ask you from where you would like to install driver and you should chose option WINDOWS UPDATE:

| Desclotion             | Version   | N av Aschiel               | Location         |
|------------------------|-----------|----------------------------|------------------|
| ACS Capitol446         | 1.1.01    | Advanced Cald Susteine Ltd | C/Wildwis/Wilven |
| ACS DeptoMate          | 1.4.01    | Advanced Card Systems Ltd  | Eldoor/onplomate |
| MADS ExcloNate         | 1.0.01    | Advanced Card Systems Ltd, | Caboolempioners. |
| ADD Digital to         | TILL      | Ad proce Earl System Ltc   | Windows Upstate  |
| #1                     |           |                            | ,                |
|                        |           |                            |                  |
| 🕈 This drives is slati | ale speed | L.                         |                  |

Mark specified driver and that click on the marked Windows Update. At this moment it is important to be connected on the internet and computer would search most recent on-line drivers. At the end of this process you should click on the TAB Finish which would be offered.

Once driver installation is completed in the Device Manager you could find out ACS CryptoMate but this time without yellow exclamation mark and now TOKEN is installed on the proper way.

At this point the set up and installation is competed and you would be able to LOG IN the system by reporting on followed Web Sites:

https://www.ibm-ebanking.com/retail

Technical support for installation:

tel. +382 20 407 922 fax. + 382 20 407 956 email. <u>e-banking@invest-banka.com</u>